## **3 METODE PENELITIAN**

## 3.1 Lokasi Penelitian

Penelitian dilakukan di Jalan Siliwangi, Kecamatan Tawang, Kota Tasikmalaya. Titik lokasi yang ditinjau diutamakan didepan gerbang utama Universitas Siliwangi sampai ke perempatan Jalan BKR. Jenis material saluran terbuat dari batu dan beton. Lokasi penelitian merupakan jalanan strategis di daerah perkotaan dengan banyaknya pusat perbelanjaan, bangunan akademik dan pemukiman di sekitaran Universitas Siliwangi yang setiap harinya jalan tersebut cukup padat.

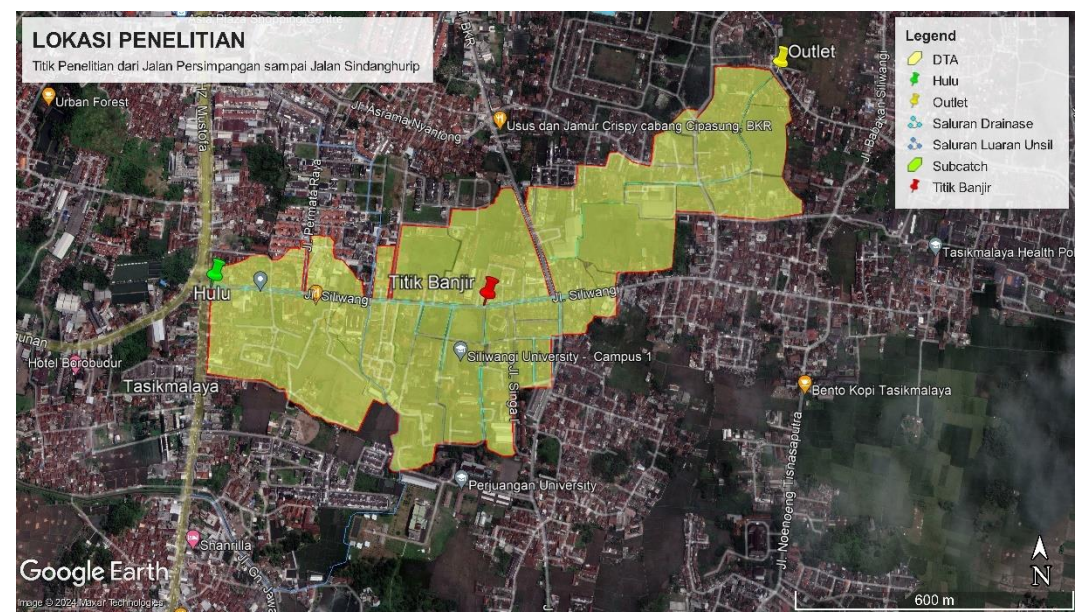

Gambar 3.1 Lokasi Penelitian

# 3.2 Teknik Pengumpulan Data

## 3.2.1 Data Primer

Data primer merupakan data yang diambil langsung dari kondisi yang ada di lapangan. Data primer ini untuk mengetahui kondisi eksisting dan dimensi saluran drainase di lokasi yang nantinya akan ditinjau debit limpasannya.

## 3.2.2 Data Sekunder

Data sekunder merupakan data tambahan yang diperlukan dalam analisis drainase perkotaan untuk menunjang atau melengkapi data primer diantara:

a. Data DEM (Digital Elevation Model)

Data DEM ini digunakan untuk membuat peta topografi dan streamflow yang nantinya akan digunakan unutk menentukan daerah tangkapan air (DTA) pada lokasi penelitian.

b. Data Curah Hujan

Data curah hujan yang diguanakn merupakan data yang didapat dari stasiun hujan terdekat dengan daerah tangkapan air, diantaranya stasiun hujan Wiriadinata, stasiun hujan cimulu dan stasiun hujan Kawalu selama 10 tahun.

c. Peta Jaringan Drainase Lokasi

Jaringan saluran berperan besar dalam mempengaruhi debit puncak dan lama berlangsungnya debit puncak tersebut. Peta jaringan drainase yang sudah ada kemudian dibandingkan dengan hasil survey langsung di lapangan.

### 3.3 Alat dan Bahan

Penelitian pada saluran drainase di JL. Siliwangi ada beberapa alat dan bahan yang digunakan untuk menunjang proses penelitian diantaranya:

- 1. Theodolite, untuk mengukur ketinggian elevasi lokasi penelitian
- 2. Rambu Ukur, untuk mengukur beda tinggi antara garis bidik dengan permukaan tanah.
- 3. Meteran, untuk mengukur dimensi saluran
- 4. Laptop
- 5. Alat Tulis
- 6. Software Arcgis untuk menentukan daerah tangkapan air
- 7. *Software* EPA SWMM 5.2 untuk mensimulasikan pengaruh limpasan hujan terhadap sistem drainase
- 8. Google Earth untuk mendapatkan citra satelit.
- 9. Gps

#### 3.4 Analisis Data

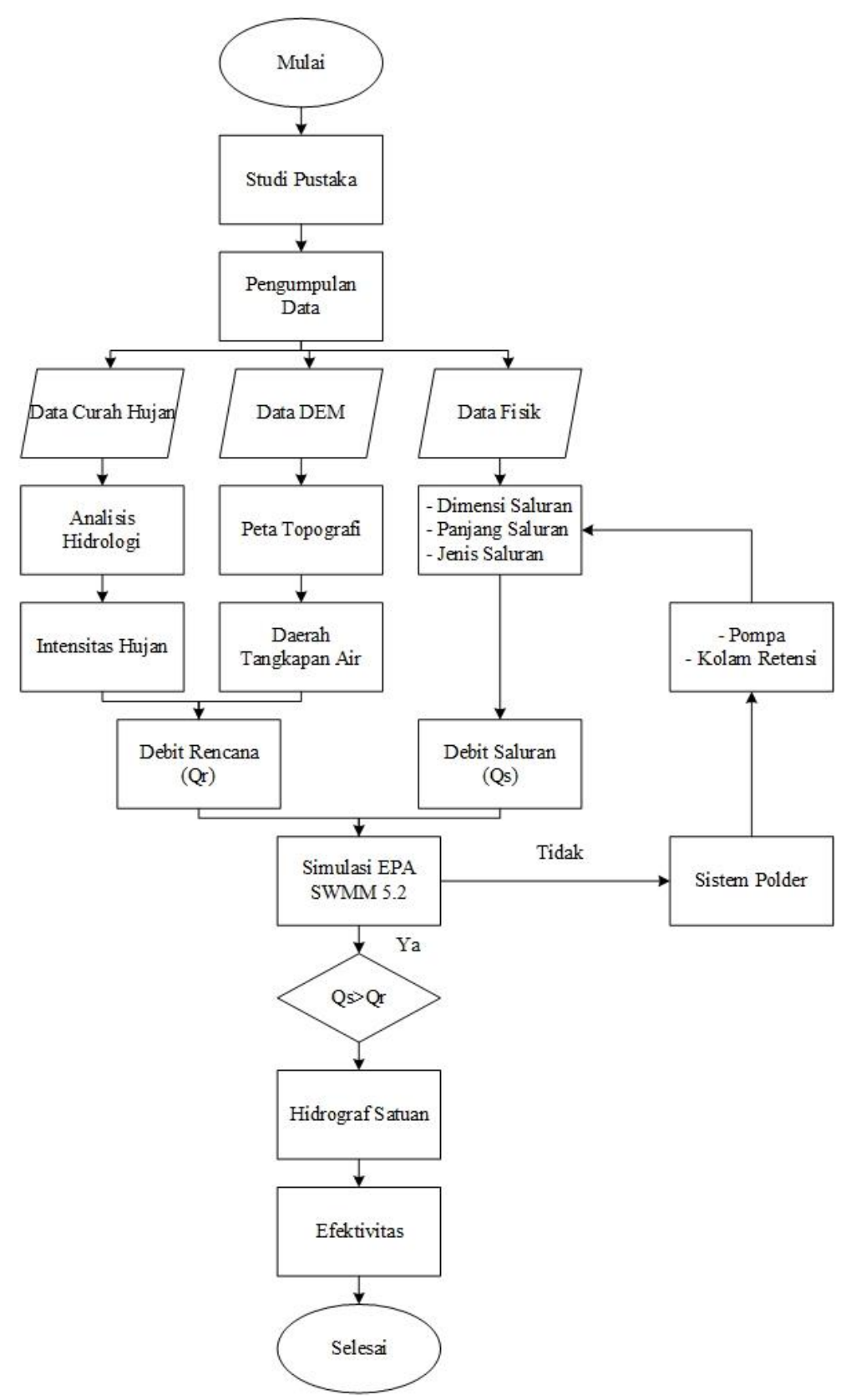

Gambar 3.2 Flowchart Analisis Data

### 3.4.1 Penentuan Catchment Area

*Catchment Area* ditentukan dengan bantuan software Arcgis seperti dijelaskan dalam tinjauan pustaka untuk mengetahui luas Catchment area di lokasi penelitian. Tahapan-tahapan penentuan catchment area disajikan dalam flowchart berikut ini:

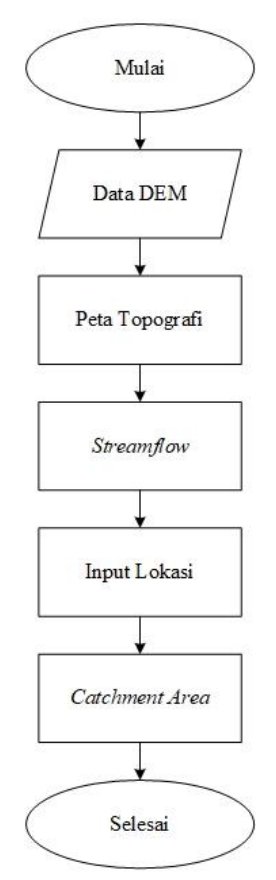

Gambar 3.3 Flowchart Penentuan Catchment Area

### 3.4.2 Analisis Hidrologi

Analisis hidrologi merupakan langkah awal untuk mengelola data curah hujan yang bertujuan untuk mengetahui intensitas hujan di lokasi penelitian. Tahapantahapan perhitungan analisis hidrologi diawali dengan mengolah data curah hujan, lalu menghitung analisis frekuensi yang terdapat beberapa metode yaitu Distribusi Normal, Distribusi Log Normal, Distribusi Gumbel, dan Distribusi Log Person III, selanjutnya bisa dilihat tahapan-tahapan perhitungan analisis hidrologi lainnya pada *flowchart* berikut ini:

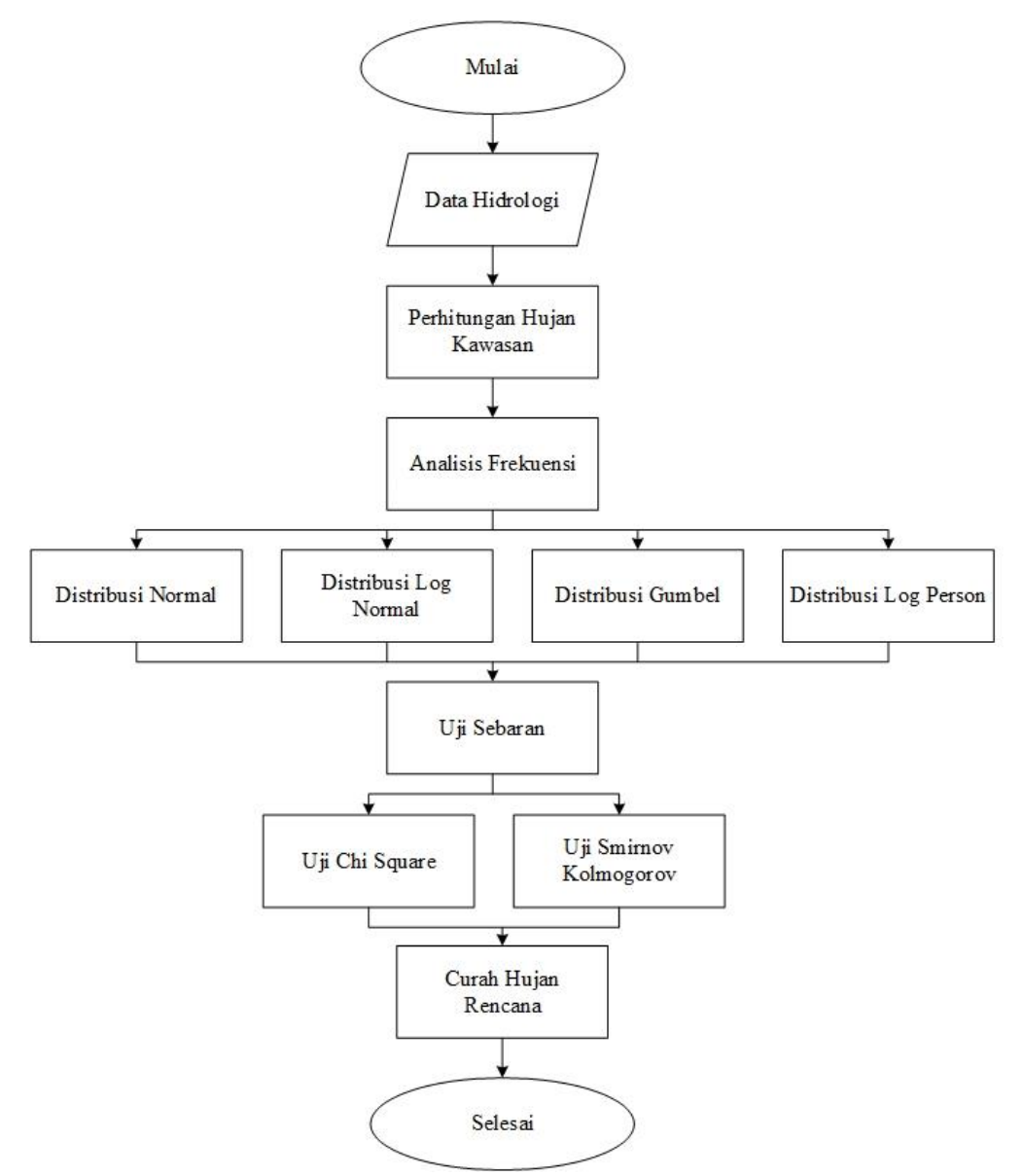

Gambar 3.4 Flowchart Perhitungan Analisis Hidrologi

#### 3.4.3 Analisis Debit Banjir Rencana

Metode rasional adalah metode yang digunakan dalam perhtungan debit banjir rencana dimana harus diketahui nilai koefisien limpasan, luas wilayah serta intensitas hujan yang dipengaruhi oleh waktu konsentrasi. Koefisien limpasan pada *catchment area* ditentukan dengan menganalisis tata guna lahan kemudian diambil nilai rata-ratanya. Sedangkan waktu konsentrasi adalah waktu mengalirnya air dari titik terjauh sampai titik yang akan ditinjau. Tahap-tahap dalam perhitungan debit banjir rencana disajikan pada gambar dibawah ini:

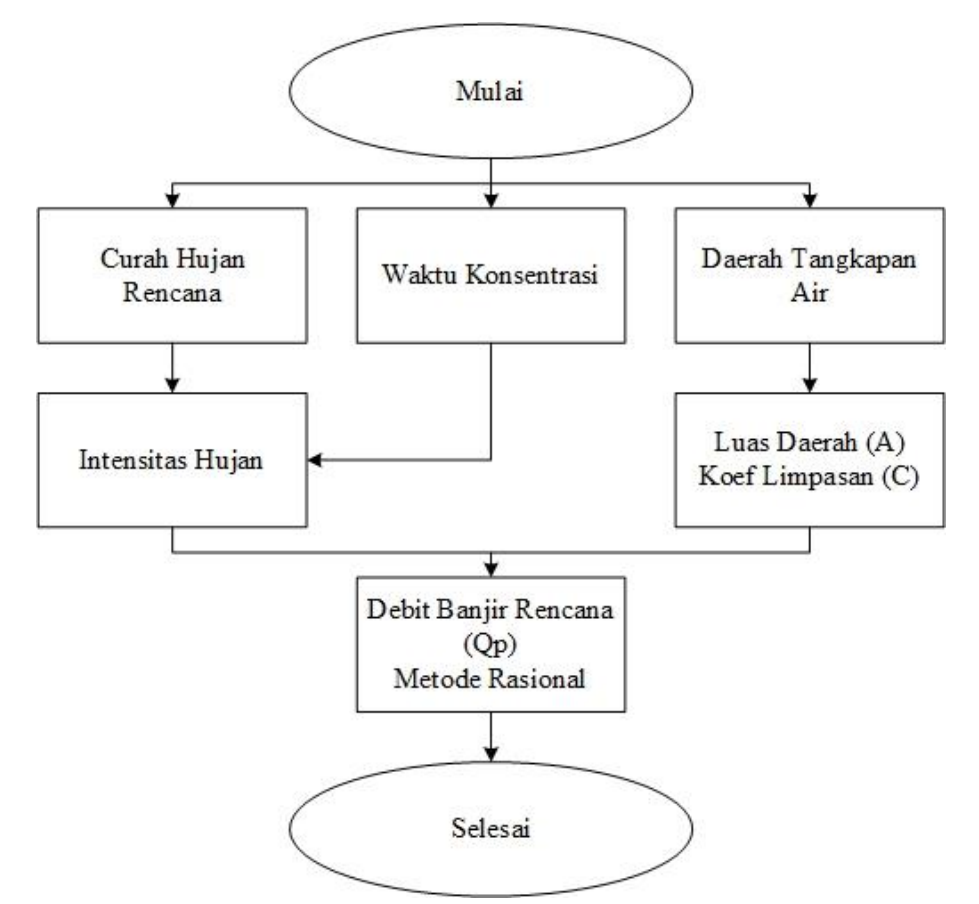

Gambar 3.5 Flowchart Perhitungan Debit Banjir Rencana

#### 3.4.4 Analisis Kapasitas Saluran Drainase

Analisis kapasitas saluran drainase dilakukan dua metode yaitu analisis dengan perhitungan manual dan pemodelan dengan menggunakan *software* EPA SWMM 5.2. Hasil dari kedua metode ini selanjutnya dibandingkan untuk menentukan alternatif penanganan banjir.

#### **3.4.4.1** Analisis Kapasitas

Analisis hidrolika dilakukan untuk mengetahui apakah kapasitas saluran eksisting lebih besar atau lebih kecil dari debit banjir rencana. Rumus yang digunakan dalam analisis kapasitas saluran adalah rumus *manning* dengan data yang dibutuhkan merupakan data fisik seperti dimensi saluran, kekasaran saluran dan kemiringan. Nilai debit banjir rencana dan debit saluran eksisting kemudian dibandingkan. Jika nilai debit banjir eksisting lebih jecil dari debit banjir rencana, maka dapat diketahui dimensi saluran tidak dapat menampung debit limpasan yang terjadi.

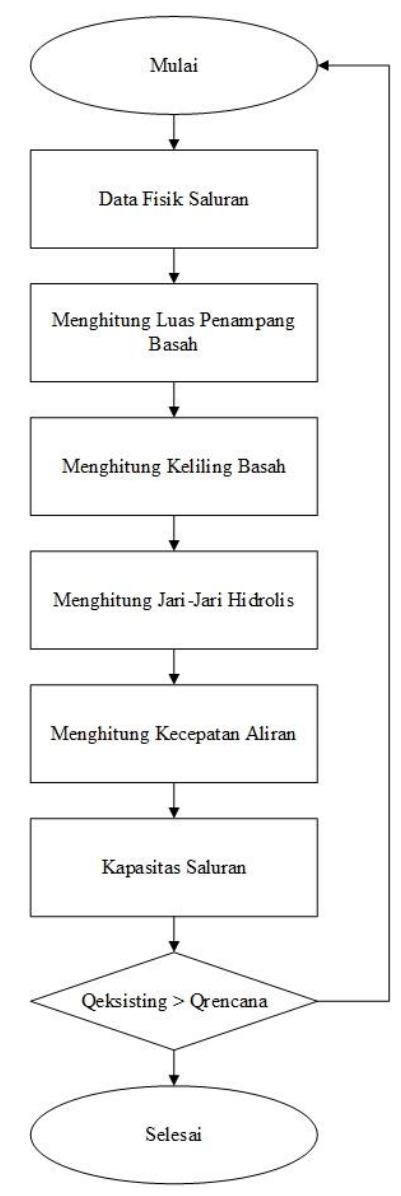

Gambar 3.6 Flowchart Analisis Hidrolika

### 3.4.5 Pemodelan dengan Aplikasi EPA SWMM 5.1

Analisis banjir dengan menggunakan aplikasi EPA SWMM 5.2 membantu dalam melakukan analisis kapasitas penampang saluran dalam menampung debit hujan dengan periode ulang tertentu. Data-data yang dibutuhkan untuk pemodelan ini diantaranya, data intensitas hujan, peta jaringan drainase, dimensi saluran, elevasi dan persentase limpasan. Berikut langkah – langkah dalam melakukan analisis atau simulasi banjir dengan aplikasi EPA SWMM 5.2 disajikan dalam *flowchart* Gambar 3.7 dibawah ini.

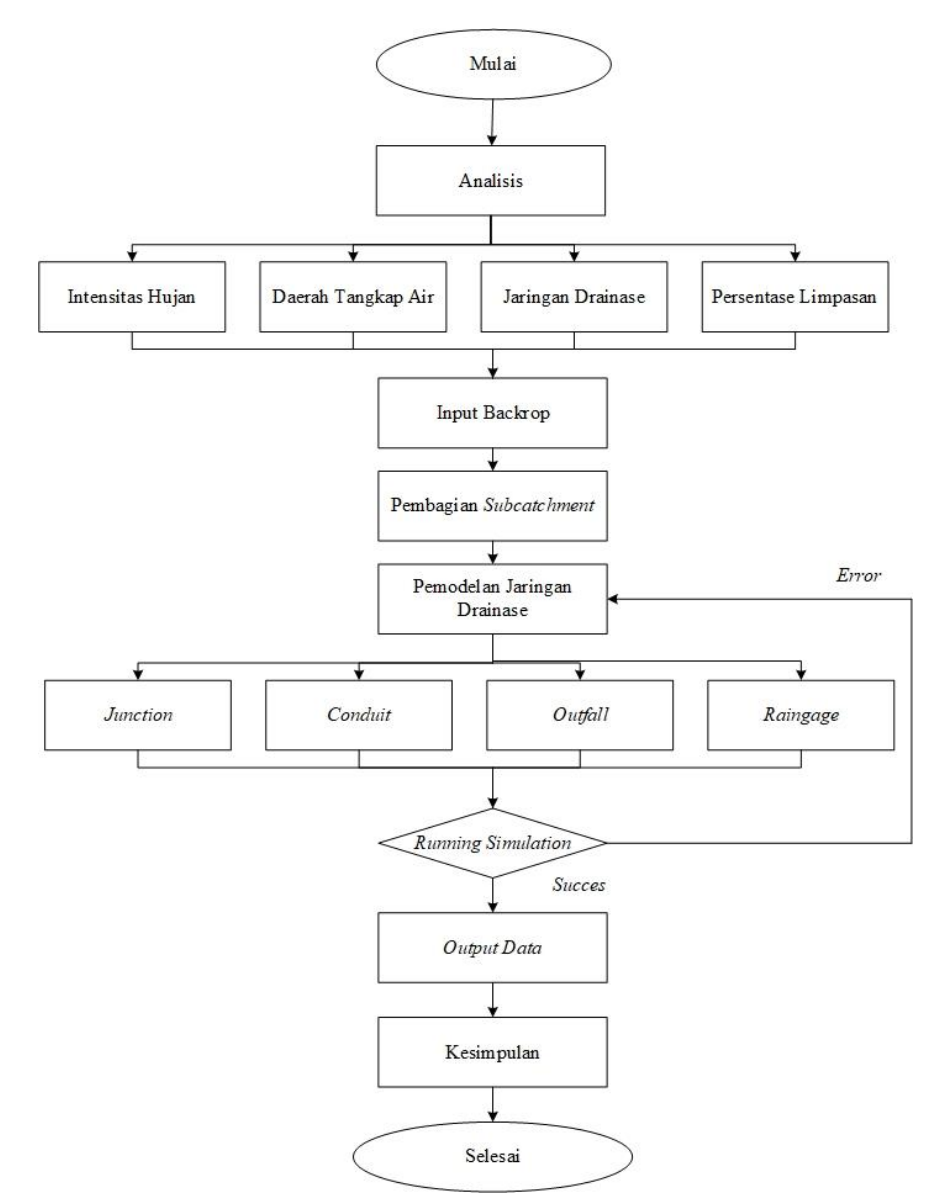

Gambar 3.7 Flowchart Pemodelan dengan Menggunakan Aplikasi EPA SWMM 5.2

## a. Input Backdrop

Langkah awal dalam pemodelan pada penelitian ini yaitu dengan membuka aplikasi SWMM. *Input Backdrop* dilakukan dengan memasukkan data gambar objek lokasi penelitian pada menu *view* (*Backrop*). *Backdrop* yang digunakan dapat dilihat pada Gambar 3.8 Langkah selanjutnya dapat dilihat pada Gambar 3.9 adalah memasukkan koordinat agar *backdrop* sesuai.

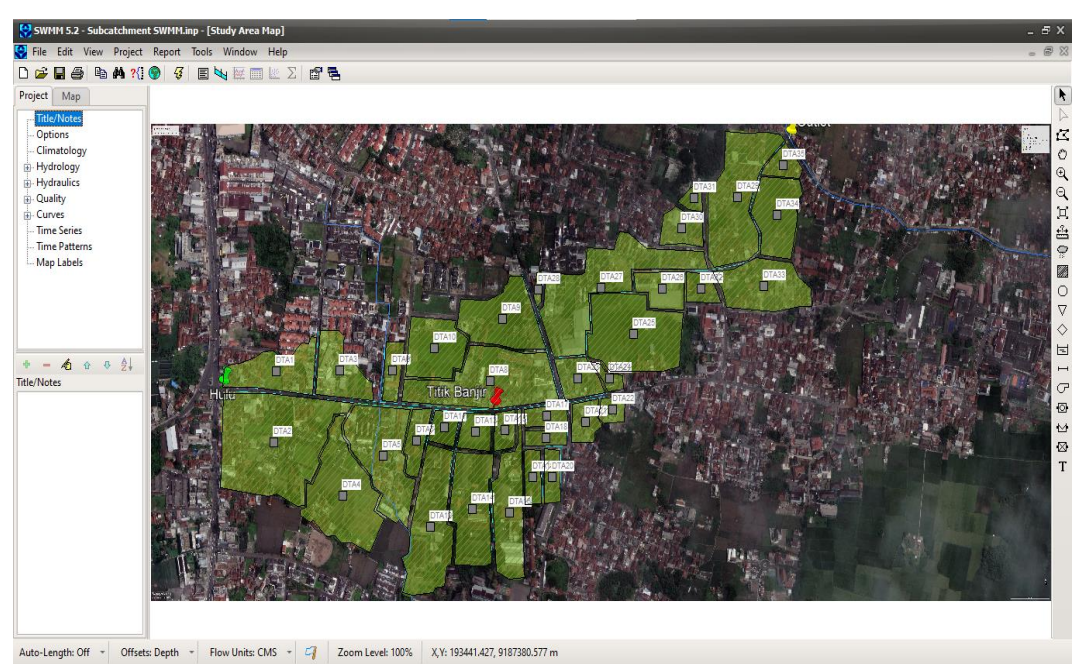

Gambar 3.8 Tampilan Saat Memasukkan Backdrop

| Map Dimensions    |            |               | ×            |
|-------------------|------------|---------------|--------------|
| Lower Left        |            | Upper Right   |              |
| X-coordinate:     | 192496.65  | X-coordinate: | 194381.04    |
| Y-coordinate:     | 9186321.79 | Y-coordinate: | 9187394.35   |
| -Map Units        |            |               |              |
| ◯ Feet            | Meters     | O Degrees     | ○ None       |
|                   |            |               |              |
| <u>A</u> uto-Size | ОК         | Cancel        | <u>H</u> elp |

Gambar 3.9 Tampilan saat Memasukkan Koordinat Backdrop

# b. Menentukan Subcatchment

Pembagian *subcatchment* merupakan langkah awal dalam penggunaan SWMM. Pembagian tersebut sesuai dengan daerah tangkapan air (DTA) yang ditentukan berdasarkan pada elevasi lahan dan pergerakan limpasan ketika terjadi hujan. Data yang dimasukkan berupa luas area, persentase limpasan, persentase kemiringan, lebar *subcatchment* dan titik pembuang. Berdasarkan peta topografi dan arah aliran air (*Run-off*) menuju saluran, pada lokasi penelitian ini pembagian menjadi 35 *subctchment*. Data yang dimasukkan luas dan lebar lahan dibantu

menggunakan *software* Arcgis, persentase kemiringan dari kontur Kota Tasikmalaya dan *Impervious* lahan.

| PARAMETER SUBCATCHMENT |         |           |           |              |                   |              |            |  |  |  |  |  |
|------------------------|---------|-----------|-----------|--------------|-------------------|--------------|------------|--|--|--|--|--|
| Subcatchment           | Outfall | A<br>(ha) | Width (m) | Slope<br>(%) | Impervious<br>(%) | N-Impervious | N-Pervious |  |  |  |  |  |
| DTA 1                  | J1      | 1.34      | 198       | 6.330        | 65                | 0.5          | 0.1        |  |  |  |  |  |
| DTA 2                  | J2      | 4.41      | 265       | 6.655        | 80                | 0.6          | 0.2        |  |  |  |  |  |
| DTA 3                  | J5      | 1.11      | 130       | 8.985        | 40                | 0.6          | 0.1        |  |  |  |  |  |
| DTA 4                  | J6      | 2.65      | 27,3      | 1.634        | 32                | 0.5          | 0.3        |  |  |  |  |  |
| DTA 5                  | J9      | 2.32      | 171       | 2.823        | 40                | 0.55         | 0.1        |  |  |  |  |  |
| DTA 6                  | Out1    | 0.44      | 114       | 1.004        | 15                | 0.6          | 0.1        |  |  |  |  |  |
| DTA 7                  | J11     | 0.52      | 48,2      | 3.945        | 15                | 0.5          | 0.1        |  |  |  |  |  |
| DTA 8                  | J16     | 2.88      | 353       | 3.322        | 50                | 0.9          | 0.1        |  |  |  |  |  |
| DTA 9                  | J25     | 1.78      | 149       | 3.489        | 20                | 0.5          | 0.3        |  |  |  |  |  |
| DTA 10                 | J10     | 1.39      | 106       | 7.903        | 5                 | 0.4          | 0.3        |  |  |  |  |  |
| DTA 11                 | J12     | 0.38      | 58,3      | 18.711       | 0                 | 0.1          | 0.3        |  |  |  |  |  |
| DTA 12                 | J12     | 2.3       | 60,9      | 7.004        | 100               | 0.9          | 0.1        |  |  |  |  |  |
| DTA 13                 | J14     | 0.5       | 68,3      | 15.932       | 0                 | 0.1          | 0.3        |  |  |  |  |  |
| DTA 14                 | J14     | 1.8       | 64,4      | 9.757        | 100               | 0.9          | 0.1        |  |  |  |  |  |
| DTA 15                 | J20     | 0.33      | 74,7      | 9.940        | 15                | 0.5          | 0.3        |  |  |  |  |  |
| DTA 16                 | J22     | 1.55      | 218       | 2.701        | 100               | 0.9          | 0.1        |  |  |  |  |  |
| DTA 17                 | J19     | 0.37      | 98,3      | 10.207       | 65                | 0.4          | 0.2        |  |  |  |  |  |
| DTA 18                 | J28     | 0.29      | 31,1      | 2.380        | 65                | 0.4          | 0.2        |  |  |  |  |  |
| DTA 19                 | J30     | 0.36      | 34,2      | 2.188        | 20                | 0.4          | 0.1        |  |  |  |  |  |
| DTA 20                 | J29     | 0.37      | 34,1      | 2.962        | 20                | 0.4          | 0.1        |  |  |  |  |  |
| DTA 21                 | J26     | 0.47      | 59,6      | 4.634        | 100               | 0.55         | 0.2        |  |  |  |  |  |
| DTA 22                 | J26     | 0.29      | 57,3      | 1.948        | 100               | 0.55         | 0.2        |  |  |  |  |  |
| DTA 23                 | J24     | 0.64      | 81,5      | 5.803        | 100               | 0.5          | 0.2        |  |  |  |  |  |
| DTA 24                 | J27     | 0.19      | 35,6      | 8.226        | 100               | 0.5          | 0.2        |  |  |  |  |  |
| DTA 25                 | J32     | 2.78      | 221       | 7.216        | 30                | 0.1          | 0.1        |  |  |  |  |  |
| DTA 26                 | J32     | 0.72      | 151       | 4.029        | 10                | 0.3          | 0.1        |  |  |  |  |  |
| DTA 27                 | J24     | 3.15      | 95,1      | 4.613        | 75                | 0.3          | 0.2        |  |  |  |  |  |
| DTA 29                 | J33     | 2.69      | 107       | 4.640        | 75                | 0.6          | 0.2        |  |  |  |  |  |
| DTA 30                 | J32     | 0.59      | 94,9      | 2.385        | 40                | 0.3          | 0.2        |  |  |  |  |  |
| DTA 31                 | J32     | 0.2       | 56,4      | 2.632        | 15                | 0.1          | 0.1        |  |  |  |  |  |
| DTA 32                 | J32     | 0.38      | 50        | 3.845        | 20                | 0.2          | 0.1        |  |  |  |  |  |
| DTA 33                 | J33     | 1.7       | 108       | 5.640        | 60                | 0.3          | 0.2        |  |  |  |  |  |
| DTA 34                 | J36     | 1.39      | 163       | 2.744        | 20                | 0.3          | 0.1        |  |  |  |  |  |
| DTA 35                 | Out2    | 0.38      | 86,2      | 4.061        | 60                | 0.3          | 0.2        |  |  |  |  |  |

 Tabel 3.1 Pembagian Subcatchment

| Property     | Value       | Property          | Value  |  |  |  |
|--------------|-------------|-------------------|--------|--|--|--|
| Name         | DTA1        | N-Perv            | 0.1    |  |  |  |
| X-Coordinate | 192716.723  | Dstore-Imperv     | 0.05   |  |  |  |
| Y-Coordinate | 9186841.534 | Dstore-Perv       | 0.05   |  |  |  |
| Description  |             | %Zero-Imperv      | 25     |  |  |  |
| Tag          |             | Subarea Routing   | OUTLET |  |  |  |
| Rain Gage    | R1          | Percent Routed    | 100    |  |  |  |
| Outlet       | J1          | Infiltration Data | HORTON |  |  |  |
| Area         | 1.34        | Groundwater       | NO     |  |  |  |
| Width        | 198         | Snow Pack         |        |  |  |  |
| % Slope      | 0.5         | LID Controls      | 0      |  |  |  |
| % Imperv     | 25          | Land Uses         | 0      |  |  |  |
| N-Imperv     | 0.01        | Initial Buildup   | NONE   |  |  |  |
| M Don        | 0.1         | Curb Longth       | 0      |  |  |  |

Gambar 3.10 Tampilan Data Subcatchment

c. Pemodelan Skema Jaringan Drainase

Pemodelan didasarkan pada jaringan drainase yang ada dilapangan. Lalu objek yang dimasukkan berupa *junction* adalah data elevasi bisa dilihat pada Gambar 3.12, *conduit* adalah dimensi saluran bisa dilihat pada Gambar 3.13 dan *outfalls*.

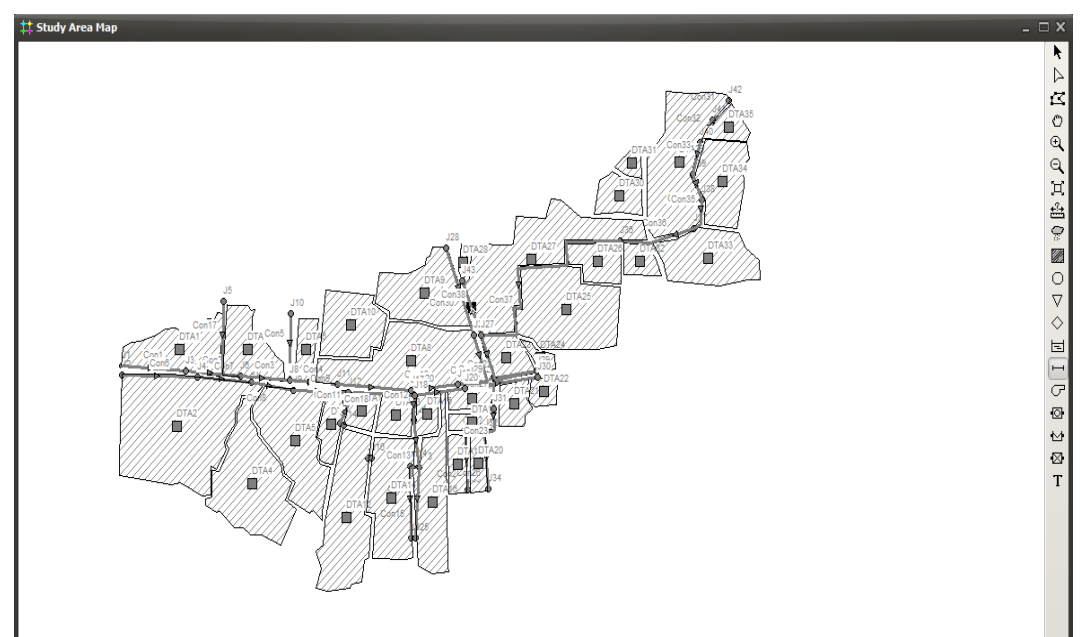

Gambar 3.11 Tampilan Model Jaringan Drainase

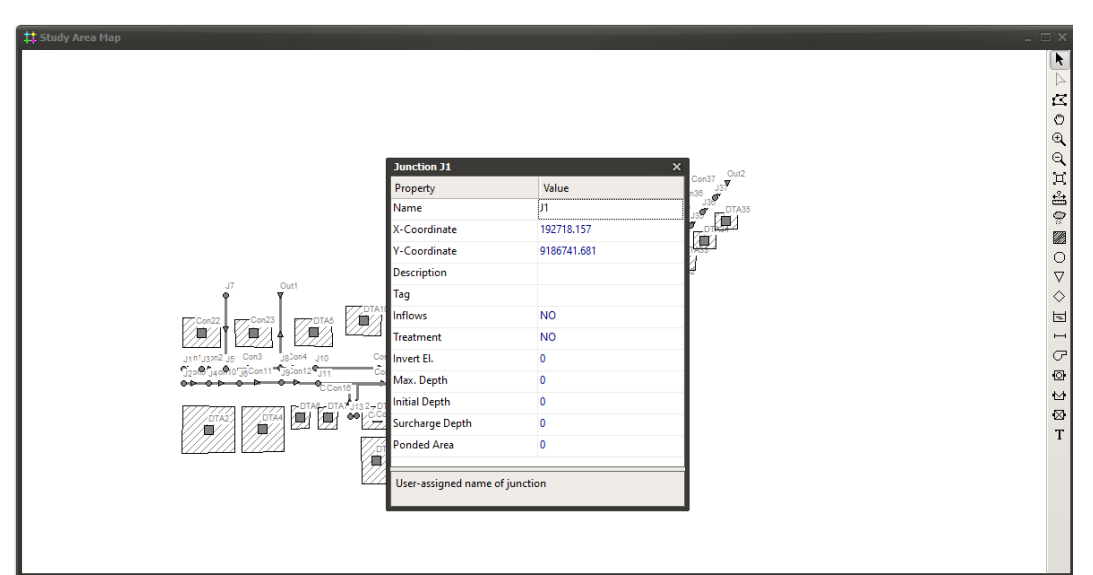

Gambar 3.12 Tampilan Data Junction

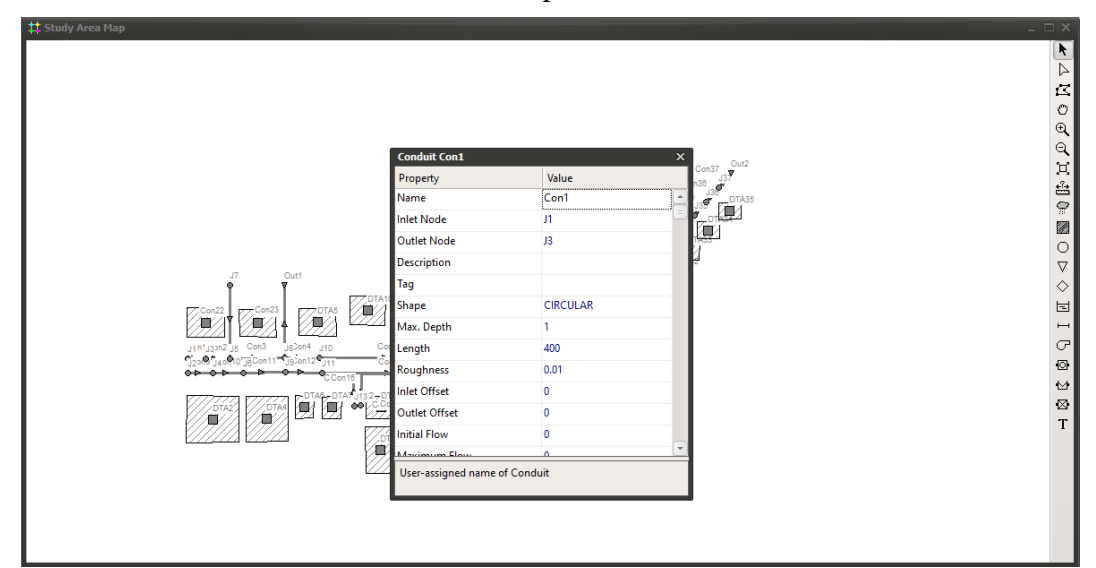

Gambar 3.13 Tampilan Data *Conduit* 

Setelah menginput data parameter DTA, *junction, conduit* dan *outfalls,* Langkah selanjutnya adalah data curah hujan yang telah diolah menjadi intensitas hujan jam – jaman, diinputkan sebagai *rain gage* pada *time series*.

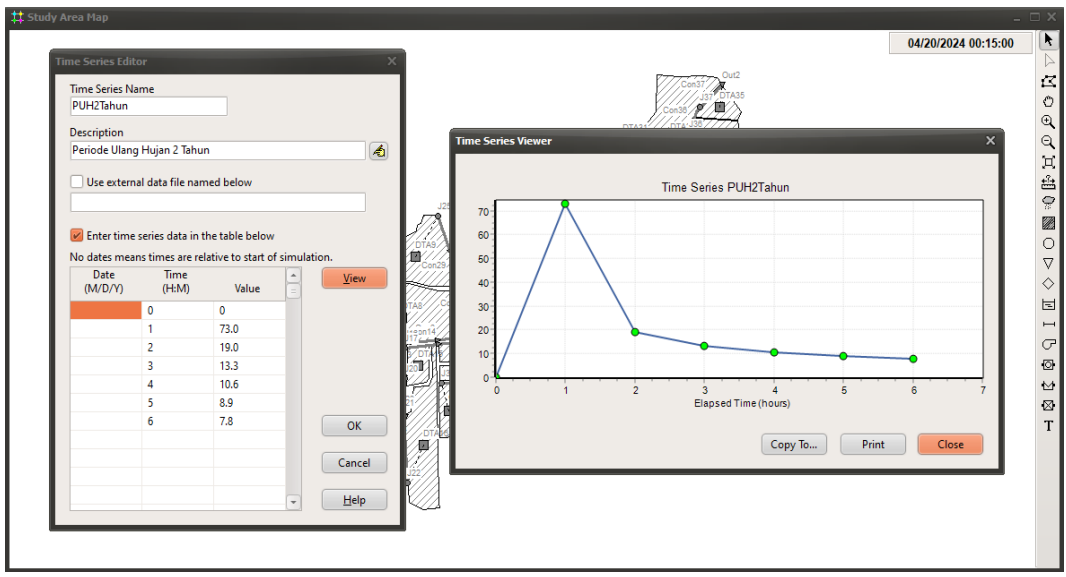

Gambar 3.14 Tampilan Data Rain Gage dan Time Series

d. Pemodelan Aliran pada Saluran Drainase (*Running Simulation*)

Setelah semua data dimasukkan, maka pemodelan dapat dilakukan dengan menjalankan simulasi (*running*). Simulasi dapat dikatakan berhasil jika *continuity error* < 10%. Aliran permukaan atau limpasan terjadi ketika intensitas hujan melebihi kapasitas *infiltrasi*. Hasil simulasi dapat dilihat dari stasus *report*, menggunakan maps, menggunakan grafik maupun menggunakan profil aliran sebagai berikut:

1. *Status Report* berisikan rangkuman informasi (*Summary Result*) yang berguna mengenai hasil simulasi diantaranya kualitas simulasi, total hujan yang *terinfiltrasi* dan melimpas, node-node yang terjadi banjir serta waktu terjadi banjir.

| 🗄 Status Report            |                    |         | - | ⊐ × |
|----------------------------|--------------------|---------|---|-----|
| Analysis Options           |                    |         |   |     |
| Flow Units                 | CMS                |         |   |     |
| Process Models:            |                    |         |   |     |
| Rainfall/Runoff            | YES                |         |   |     |
| RDII                       | NO                 |         |   |     |
| Snowmelt                   | NO                 |         |   |     |
| Groundwater                | NO                 |         |   |     |
| Flow Routing               | YES                |         |   |     |
| Ponding Allowed            | NO                 |         |   |     |
| Water Quality              | NO                 |         |   | =   |
| Infiltration Method        | HORTON             |         |   |     |
| Flow Routing Method        | DYNWAVE            |         |   |     |
| Surcharge Method           | EXTRAN             |         |   |     |
| Starting Date              | 04/20/2024 00:00:0 | 0       |   |     |
| Ending Date                | 04/20/2024 12:00:0 | 0       |   | _   |
| Antecedent Dry Days        | 0.0                |         |   |     |
| Report Time Step           | 00:15:00           |         |   |     |
| Wet Time Step              | 00:05:00           |         |   |     |
| Dry Time Step              | 01:00:00           |         |   |     |
| Routing Time Step          | 20.00 sec          |         |   |     |
| Variable Time Step         | YES                |         |   |     |
| Maximum Trials             | 8                  |         |   |     |
| Number of Threads          | 1                  |         |   |     |
| Head Tolerance             | 0.001500 m         |         |   |     |
|                            |                    |         |   |     |
| *****                      | Volume             | Depth   |   |     |
| Runoff Quantity Continuity | hectare-m          | mm      |   |     |
| *****                      |                    |         |   |     |
| Total Precipitation        | 7.013              | 164.400 |   |     |
| Evaporation Loss           | 0.000              | 0.000   |   |     |
| Infiltration Loss          | 0.869              | 20.367  |   |     |
| Surface Runoff             | 6.031              | 141.369 |   |     |
| Pi1 Carnes                 | 0 101              | 2 021   |   | _   |
|                            |                    |         |   | ×   |

Gambar 3.15 Tampilan Status Repot

# 2. Simulasi

Tingkat luapan (*Overflow*) pada saat simulasi berbeda-beda tergantung pada warna yang muncul setelah dilakukan *run*. Jika warna biru sampapi hijau, berarti saluran masih aman dan tidak terjadi luapan. Sedangkan jika simulasi berwarna kuning dan merah maka artinya saluran terjadi luapan (*overflow*).

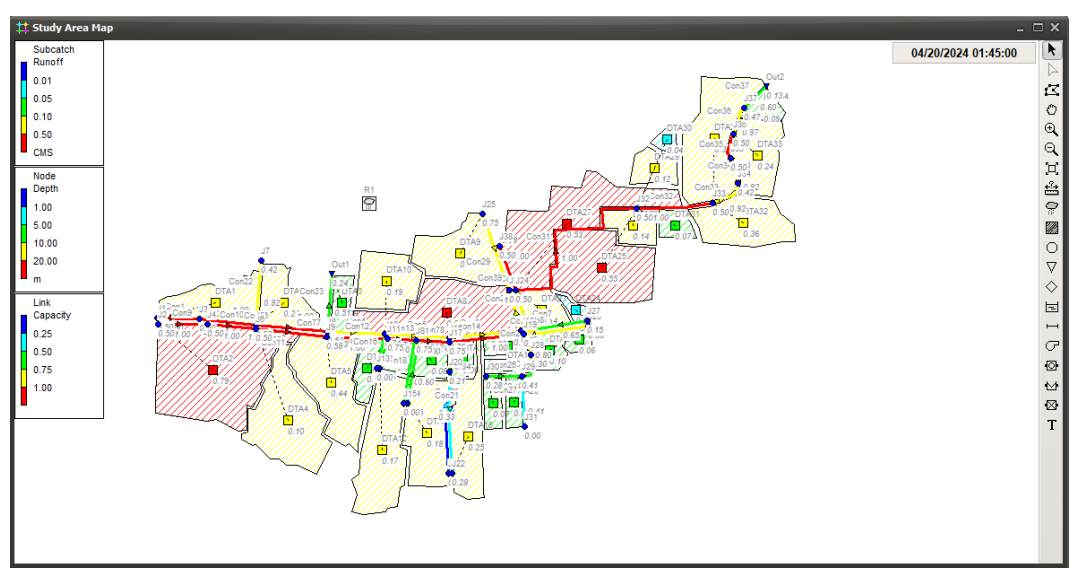

Gambar 3.16 Tampilan Simulasi

3. Perbedaam Grafik

Penggunaan grafik sangat membantu untuk memahami hasil simulasi satu/beberapa objek secara utuh dalam keseluruhan waktu simulasi yang

diterapkan. Grafik aliran bisa menunjukkan bahwa pada beberapa jam, aliran pada sutu saluran telah mencapai kapasitas maksimum yang ditunjukkan oleh grafik yang mendatar dan konstan. Hal ini mengindikasikan bahwa pada jam-jam tersebut, kapasitas saluran telah terlampaui sehingga terjadi luapan.

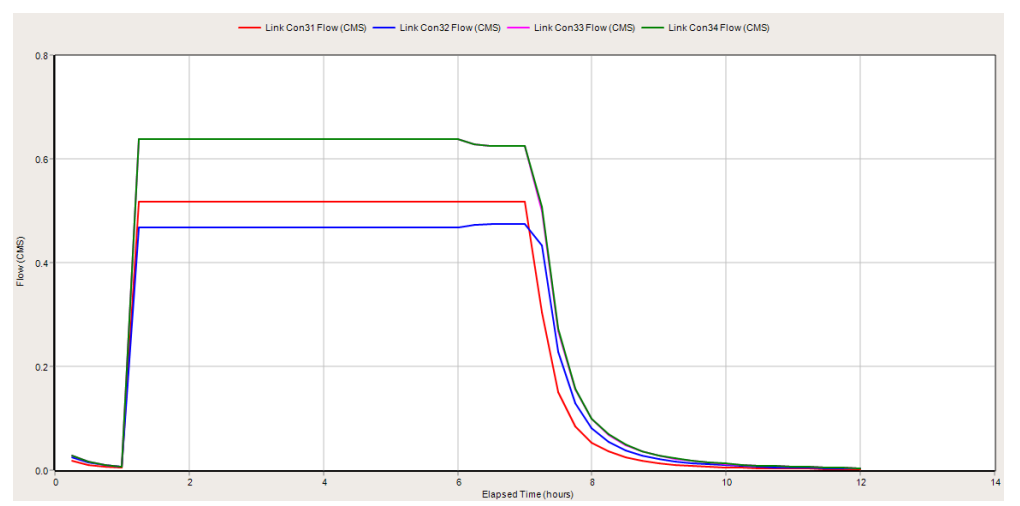

Gambar 3.17 Tampilan Hasil Simulasi menggunakan Grafik

4. Profil aliran (profil plot)

Profiil aliran menunjukkan perubahan kedalaman aliran dalam potongan memanjang saluran dan juga luapan yang terjadi pada saluran.

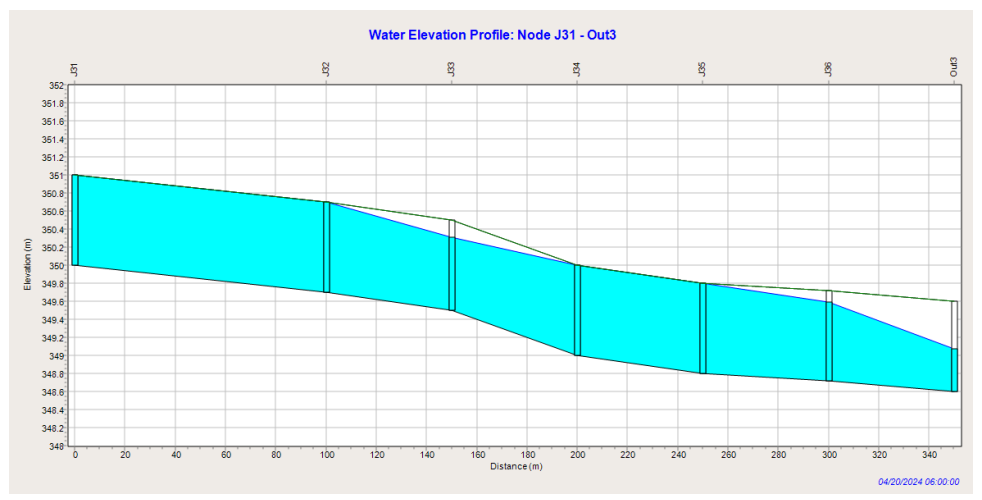

Gambar 3.18 Tampilan Profil Aliran

## 3.5 Pemodelan Alternatif Penangan Banjir

Pemodelan alternatif penanganan banjir dapat dilakukan jika penyebab terjadinya banjir sudah diketahui. Pada penelitian ini, solusi yang akan digunakan adalah dengan system polder yang meliputi kolam retensi dan pompa. Jika terdapat beberapa saluran yang masih berpotensi terjadinya *overflow* maka, dilakukan perubahan dimensi saluran yang disimulasikan dengan menggunakan *software* EPA SWMM 5.2.

Berikut data curah hujan harian maksimum dari stasiun hujan Lanud, stasiun Cimulu dan Stasiun Kawalu.

| Tahum | Ion | Eab | Man | 4.000 | Mai | Inn  | Int | Aget | Sam | Olt | Neu | Nov Des | Tahunan        |          |
|-------|-----|-----|-----|-------|-----|------|-----|------|-----|-----|-----|---------|----------------|----------|
| Tanun | Jan | reb | Mar | Apr   | Mei | Juli | Jui | Agst | Sep | OKI | NOV | Des     | Total (mm/thn) | R24 (mm) |
| 2014  | 40  | 45  | 89  | 75    | 75  | 75   | 119 | 50   | 0   | 30  | 100 | 129     | 826            | 129      |
| 2015  | 98  | 183 | 51  | 89    | 24  | 25   | 0   | 0    | 2   | 0   | 97  | 71      | 639            | 183      |
| 2016  | 86  | 93  | 73  | 0     | 85  | 21   | 84  | 60   | 93  | 58  | 158 | 40      | 851            | 158      |
| 2017  | 75  | 108 | 46  | 62    | 30  | 29   | 7   | 5    | 105 | 67  | 105 | 116     | 752            | 116      |
| 2018  | 60  | 138 | 55  | 63    | 65  | 35   | 0   | 5    | 13  | 72  | 110 | 36      | 649            | 138      |
| 2019  | 59  | 91  | 91  | 75    | 74  | 0    | 7   | 1    | 0   | 5   | 15  | 73      | 488            | 91       |
| 2020  | 54  | 54  | 54  | 97    | 71  | 85   | 23  | 15   | 35  | 96  | 62  | 74      | 718            | 97       |
| 2021  | 66  | 57  | 124 | 0     | 0   | 93   | 39  | 16   | 113 | 158 | 76  | 80      | 821            | 158      |
| 2022  | 73  | 175 | 78  | 115   | 44  | 80   | 40  | 72   | 86  | 75  | 64  | 68      | 967            | 175      |
| 2023  | 112 | 34  | 40  | 58    | 65  | 39   | 149 | 0    | 1   | 7   | 77  | 47      | 626            | 149      |

Tabel 3.2 Data Curah Hujan Stasiun Lanud

Tabel 3.3 Data Curah Hujan Stasiun Cimulu

| Tahun | Ion | Eab | Man  | 4.00 | Mai | Inn | T <sub>11</sub> 1 | Acat | Sam | Olt | Neu | Das | Tahunan        |          |
|-------|-----|-----|------|------|-----|-----|-------------------|------|-----|-----|-----|-----|----------------|----------|
| Tanun | Jan | reb | wiar | Apr  | Mei | Jun | Jui               | Agst | Sep | OKI | NOV | Des | Total (mm/thn) | R24 (mm) |
| 2014  | 57  | 90  | 52   | 47   | 47  | 183 | 15                | 0    | 0   | 0   | 96  | 92  | 679            | 183      |
| 2015  | 57  | 90  | 52   | 47   | 47  | 183 | 15                | 0    | 0   | 0   | 96  | 63  | 650            | 183      |
| 2016  | 69  | 98  | 79   | 70   | 66  | 23  | 111               | 70   | 87  | 84  | 92  | 52  | 901            | 111      |
| 2017  | 94  | 134 | 55   | 78   | 114 | 39  | 105               | 5    | 104 | 62  | 75  | 77  | 942            | 134      |
| 2018  | 55  | 44  | 32   | 90   | 39  | 25  | 0                 | 0    | 12  | 41  | 111 | 29  | 478            | 111      |
| 2019  | 74  | 102 | 53   | 116  | 95  | 14  | 11                | 1    | 1   | 1   | 29  | 88  | 585            | 116      |
| 2020  | 75  | 69  | 36   | 108  | 105 | 70  | 30                | 17   | 41  | 72  | 75  | 57  | 755            | 108      |
| 2021  | 82  | 52  | 72   | 68   | 69  | 76  | 37                | 60   | 68  | 73  | 53  | 82  | 792            | 82       |
| 2022  | 72  | 63  | 66   | 111  | 42  | 64  | 32                | 52   | 113 | 84  | 70  | 49  | 818            | 113      |
| 2023  | 125 | 82  | 56   | 83   | 58  | 53  | 152               | 2    | 4   | 1   | 66  | 112 | 794            | 152      |

| Tabel 3.4 Data | Curah Huja | n Stasiun | Kawalu |
|----------------|------------|-----------|--------|
|----------------|------------|-----------|--------|

| Tahun | Ion | Eab | Mon | 4.000 | Mai | Ium | Int | Acet | <b>C</b> | Olt | Neu | Dec | Tahunan        |          |
|-------|-----|-----|-----|-------|-----|-----|-----|------|----------|-----|-----|-----|----------------|----------|
| Tanun | Jan | гео | war | Apr   | Mei | Jun | Jui | Agst | Sep      | OKI | NOV | Des | Total (mm/thn) | R24 (mm) |
| 2014  | 65  | 50  | 60  | 71    | 87  | 107 | 108 | 104  | 2        | 11  | 78  | 128 | 871            | 128      |
| 2015  | 9   | 99  | 64  | 37    | 23  | 23  | 4   | 0    | 0        | 0   | 78  | 59  | 396            | 99       |
| 2016  | 85  | 78  | 74  | 67    | 53  | 27  | 55  | 58   | 82       | 39  | 108 | 47  | 773            | 108      |
| 2017  | 114 | 112 | 32  | 71    | 106 | 31  | 12  | 4    | 55       | 98  | 96  | 70  | 801            | 114      |
| 2018  | 27  | 115 | 95  | 39    | 51  | 42  | 1   | 4    | 22       | 43  | 76  | 44  | 559            | 115      |
| 2019  | 76  | 89  | 60  | 102   | 45  | 25  | 11  | 0    | 1        | 0   | 11  | 140 | 560            | 140      |
| 2020  | 89  | 45  | 28  | 66    | 60  | 96  | 25  | 11   | 18       | 79  | 106 | 95  | 718            | 106      |

| Tohun | Ion | Eab | Man | 4.00 | Mai | Ine | Int | Acet | Son | Okt | Sen Okt | Neu | Dec            | Tahun    | an |
|-------|-----|-----|-----|------|-----|-----|-----|------|-----|-----|---------|-----|----------------|----------|----|
| Tanun | Jan | reb | Mar | Apr  | Mei | Jun | Jui | Agst | Sep | OKI | NOV     | Des | Total (mm/thn) | R24 (mm) |    |
| 2021  | 80  | 45  | 27  | 33   | 70  | 88  | 45  | 27   | 43  | 121 | 111     | 66  | 756            | 121      |    |
| 2022  | 31  | 54  | 105 | 118  | 43  | 43  | 25  | 86   | 79  | 69  | 65      | 70  | 788            | 118      |    |
| 2023  | 61  | 25  | 55  | 68   | 68  | 59  | 124 | 2    | 0   | 11  | 34      | 61  | 568            | 124      |    |

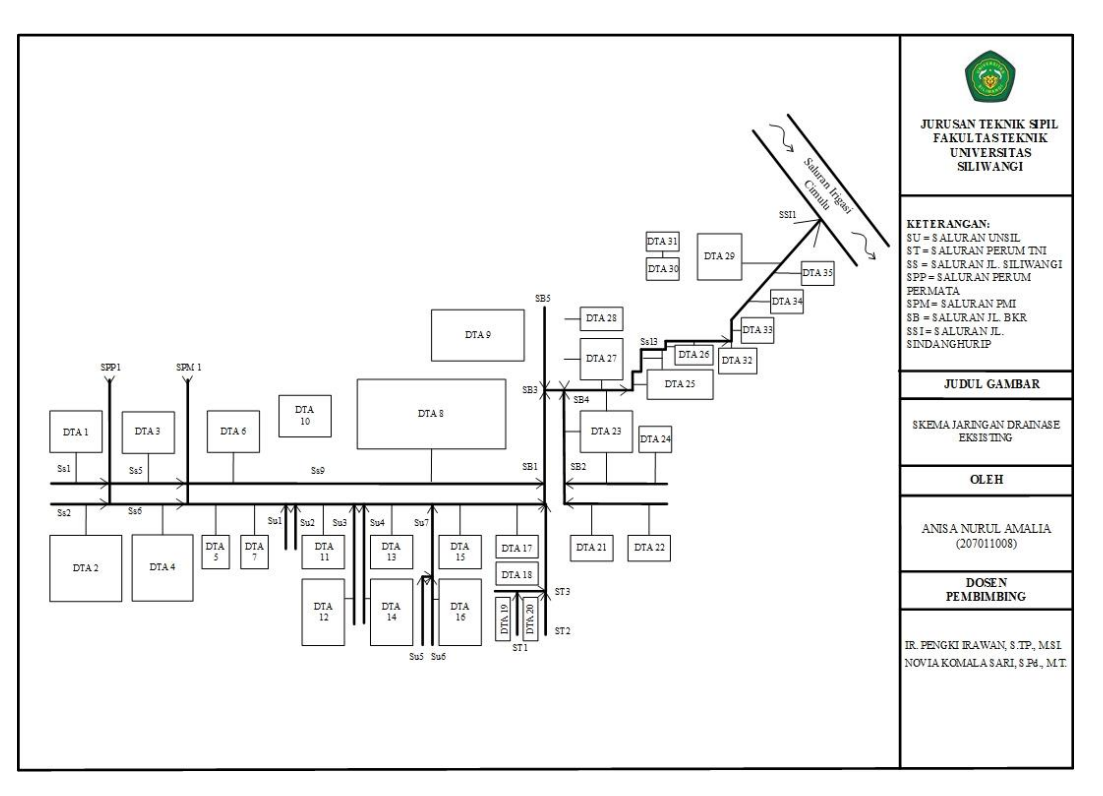

Gambar 3.19 Skema Jaringan Saluran Drainase Eksisting